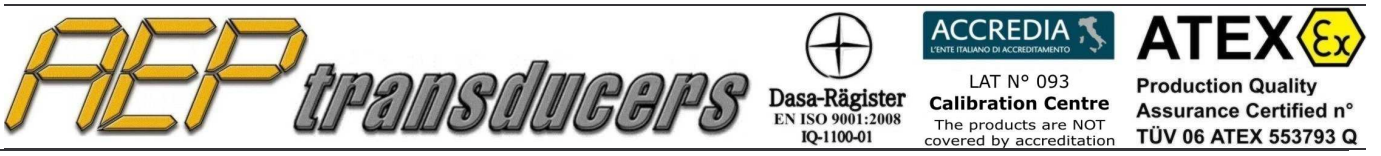

Via Bottego 33/A E-mail: aep@aep.it

Tel: +39-(0)59 346441 Fax: +39-(0)59-346437

# **ITALIANO**

# MANUALE **OPERATIVO**

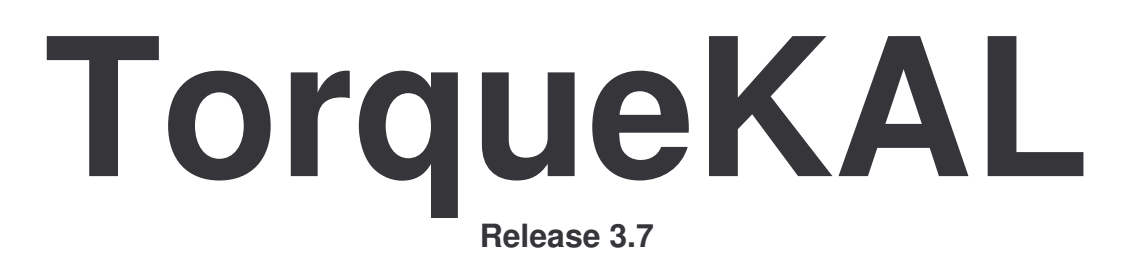

# Programma Applicativo

per la Taratura di attrezzi torsiometrici

|     |              | $\bigcirc$                                      |                                                                                             | <b>ATEX</b>                                                          |
|-----|--------------|-------------------------------------------------|---------------------------------------------------------------------------------------------|----------------------------------------------------------------------|
| HEP | tipansduggps | Dasa-Rägister<br>EN ISO 9001:2008<br>IQ-1100-01 | LAT N° 093<br><b>Calibration Centre</b><br>The products are NOT<br>covered by accreditation | Production Quality<br>Assurance Certified n°<br>TÜV 06 ATEX 553793 Q |

Via Bottego 33/A E-mail: aep@aep.it Tel: +39-(0)59 346441 Fax: +39-(0)59-346437

ditation **TÜV 06 ATEX 553** 0)59 346441

## Sommario

| 1.0 Introduzione                   | 3  |
|------------------------------------|----|
| 2.0 Descrizione dei tasti Funzione | 4  |
| 3.0 Comunicazione Seriale          | 6  |
| 4.0 Dispositivo in taratura        | 7  |
| 5.0 Strumenti Campione             | 8  |
| 6.0 Intestazione del Certificato   | 10 |
| 7.0 Procedura di Taratura          | 11 |
| 8.0 Calcolo Errori e Incertezze    | 13 |
| 9. Esempio di Certificato          | 14 |

**AEP transducers s.r.l.** si riserva il diritto, qualora lo ritenesse necessario, di apportare modifiche di qualsiasi genere senza alcun obbligo di preavviso.

I dati contenuti in questo Manuale sono indicativi, la ditta declina ogni responsabilità per errori o discordanze dal presente.

# ATTENZIONE

Il programma viene fornito con una chiavetta USB nella quale risiede la protezione permanente per il programma. La chiavetta deve sempre essere inserita nel PC.

## Requisiti minimi di sistema

PC: Pentium III 300 MHz 128 MB RAM Windows XP (Professional o Home) Windows 2000 Windows Vista Windows 7

## **Opzioni Internazionali di Windows**

Per il buon funzionamento del programma, è necessario usare come **Separatore decimale** il **punto(.)**, indipendentemente dalle convenzioni numeriche del paese in cui questo programma è usato. Diverse impostazioni possono generare errori di calcolo o altro. Il Separatore decimale di trova in:

Pannello di Controllo\Opzioni Internazionali\Numeri\Separatore decimale

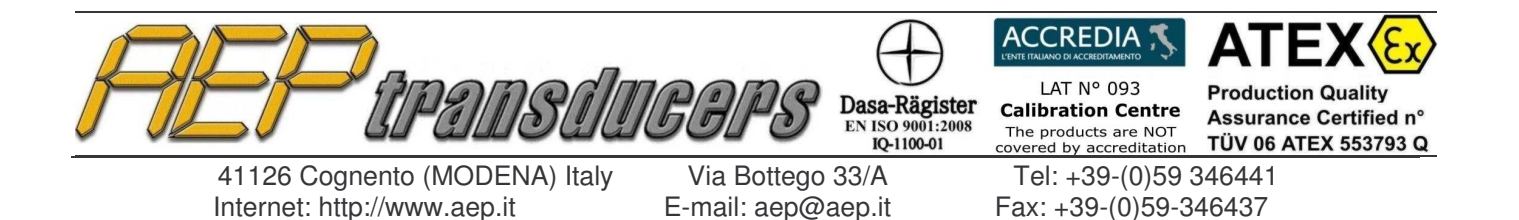

## **1.0 Introduzione**

Il programma è stato progettato per eseguire la taratura di attrezzi torsiometrici, tramite dispositivi campione.

La procedura di taratura è eseguita in accordo con la Norma UNI EN ISO 6789.

La valutazione dell'incertezza di taratura è effettuata secondi i requisiti previsti dalla Norma UNI CEI ENV 13005.

La taratura consiste nell'eseguire cinque coppie per ogni punto di misura calcolati normalmente al 20%, 60% e 100% del valore di Coppia massima del dispositivo in taratura.

Al termine della prova, il programma calcola, per ogni punto di misura:

- a) la Media delle letture
- b) lo Scostamento %
- c) l'Incertezza Estesa %

Tutti i certificati vengono successivamente stampati e archiviati in un data base che consente di mantenere lo storico delle tarature eseguite.

Il programma gestisce un ulteriore data base degli Strumenti Campione tipo BTR e MP10 collegati al PC tramite la comunicazione seriale RS232 per garantire l'acquisizione della misura di coppia.

Per ogni Strumento Campione è necessario introdurre tutti i dati identificativi, i certificati SIT o equivalenti di riferimento e inserire le diverse incertezze suddivise per i vari punti di coppia.

In automatico il programma gestisce le scadente dei certificati avvisando l'Operatore se il certificato è scaduto.

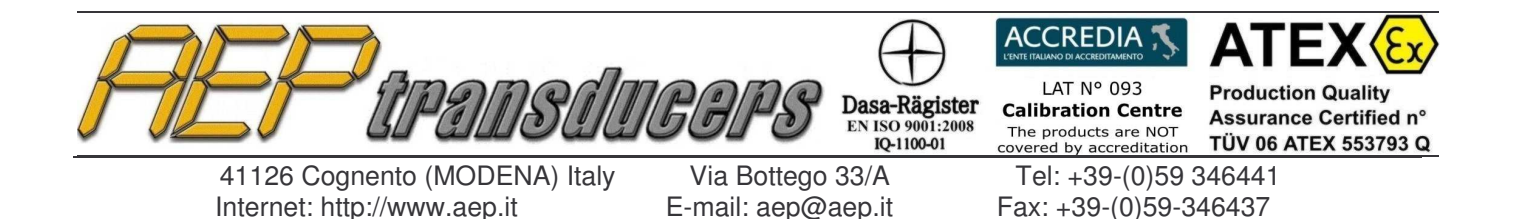

## 2.0 Descrizione dei tasti Funzione

| 0                                        | Coppia Applicata (Nm) |            | Tabella di Taratur     | a               |                     |              |                      |                  |    |
|------------------------------------------|-----------------------|------------|------------------------|-----------------|---------------------|--------------|----------------------|------------------|----|
|                                          |                       |            | Coppia                 | Ciclo 1         | Ciclo 2             | Ciclo 3      | Ciclo 4              | Ciclo 5          | T  |
|                                          | <b>A</b>              | 100        | Applicata              |                 |                     |              |                      |                  |    |
|                                          | -7 4                  | 16X        | (Nm)                   | Nm              | Nm                  | Nm           | Nm                   | Nm               |    |
|                                          | <b></b>               | TUU        | 10.00                  | 9.90            | 9.80                | 9.90         | 10.00                | 9.90             |    |
|                                          |                       |            | 30.00                  | 30.00           | 29.80               | 29.90        | 30.00                | 29.90            |    |
| )<br>ispositivo In Taratura —            |                       |            | 50.00                  | 49.80           | 49.90               | 50.00        | 50.00                | 49,90            |    |
| Гіро                                     | DK50                  |            |                        |                 |                     |              | T                    |                  |    |
| )aaetto                                  | ChiaveDinamometri     | a          | Coppia                 | Media           | Scostamento         | Incertezza   |                      |                  |    |
|                                          | Mabo                  |            | Applicata              |                 |                     | Estesa       | Campi                | one I Itilizzato | _  |
| Lostruttore                              | ADE0 11EC74           |            | (Nm)                   | Nm              | %                   | %            | Compi                | 0110 0 011220(0  |    |
| Numero di Serie                          | AD30-113674           |            | 10.00                  | 9.90            | 1.010               | 11.751       | PRIMO                |                  |    |
| Fondo Scala                              | 50                    |            | 30.00                  | 29.92           | 0.267               | 3.901        | PRIMO                |                  | _  |
| Jnità di Misura                          | Nm                    |            | 50.00                  | 49.92           | 0.160               | 2.339        | PRIMO                |                  |    |
| Risoluzione                              | 02                    | Nm         | dente de contra contra | 111150 IV       |                     |              |                      |                  |    |
| Certificato di Taratura                  | CT02-228756           |            | Caratteristiche del    | la Taratura —   |                     |              |                      |                  | _  |
| Configurazione BS232                     |                       |            | Decimali               | ####            | ##.## 💽             | Accetta la M | disura (o premi la P | Ratta Spaziatric | el |
| Consta Conista                           | 14 - Paud Pa          | to 29400 - | N. Misure              | C 1             | <b>6</b> 3          |              |                      |                  | 2) |
| anale senale JCOM                        |                       | 130400     | Durk diktory 2         | 50.00           |                     | Carlore I    |                      |                  |    |
|                                          |                       |            | Punto di Misura 3      | 100.00          | (Nm)                | Lonrerma     |                      |                  |    |
|                                          |                       |            | Punto di Misura 2      | 30,00           | (Nm)                |              |                      | i                |    |
|                                          |                       |            | Punto di Misura 1      | 10.00           | (Nm)                |              |                      |                  |    |
| 15                                       |                       |            | Constamente Amm        | issibile 25%    | -                   |              |                      | _                |    |
|                                          | 1                     |            | j jocostamento Amn     | ISSIDILE   2.0% |                     |              |                      |                  |    |
| a la la la la la la la la la la la la la | al de                 |            | Tipo di Misura         | Tarah           | ura in senso Oratio | 7            |                      |                  |    |
| 110-0119-011-02                          |                       |            | Errori                 |                 |                     |              | -                    |                  | _  |
|                                          | -                     | Setur      |                        |                 |                     |              |                      |                  |    |

Nel menu principale si possono gestire le seguenti funzioni operative quali:

- *File->Apri Certificato:* questo tasto apre la finestra di dialogo per selezionare ed aprire un certificato tra quelli precedentemente salvati.
- *File->Nuovo Certificato:* questo tasto cancella dal video tutti i dati relativi ad una precedente taratura.
- Intestazione Certificato: questo tasto apre la pagina dove inserire i dati di intestazione del certificato, la scelta del logo e note che possono essere inserite.

*Archivio Strumenti Campioni:* questo tasto apre la pagina dove inserire i dati e le incertezze dello strumento campione. Per usare correttamente questo programma è necessario che tutti i campi di questa pagina siano completati.

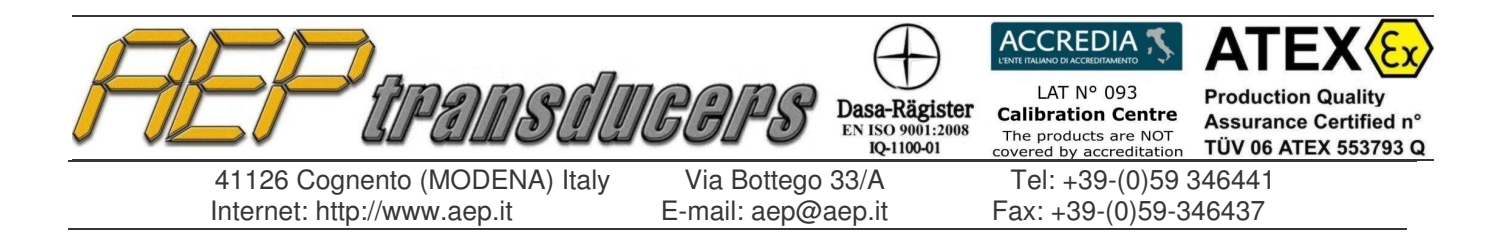

Help : si accede a questo manuale e alla pagina Info che fornisce informazioni sul programma

Nella Pagina principale sono attivi altri tasti funzionali

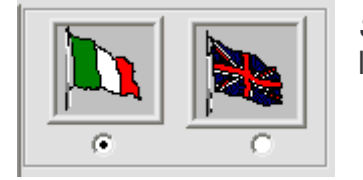

*Selezione della Lingua:* questi tasti permettono di selezionare la lingua attiva sia a video che in stampa del certificato

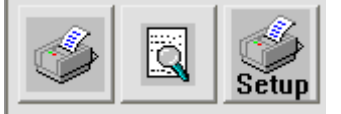

*Stampa Certificato:* Sono disponibili le 3 usuali funzioni di stampa, anteprima di stampa e impostazione/selezione della stampante

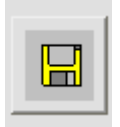

*Salva Certificato:* permette di salvare la taratura eseguita in un file. Per default i dati salvati saranno memorizzati nella cartella '**Certificati**' all'interno della cartella di installazione del programma. Il nome del file creato sarà quello del certificato con estensione 'txt'

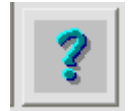

Help : con questo tasto si accede a questo manuale

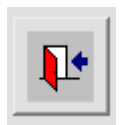

Uscita : Si esce dal programma. Se è attiva una taratura il tasto è disabilitato

### Nota

Dopo avere aperto un certificato da archivio alcuni campi verranno disabilitati per impedire che possano essere modificate alcune impostazioni del certificato stesso che possano invalidare le misure.

Per ritornare alla situazione originale usare la selezione File->Nuovo Certificato

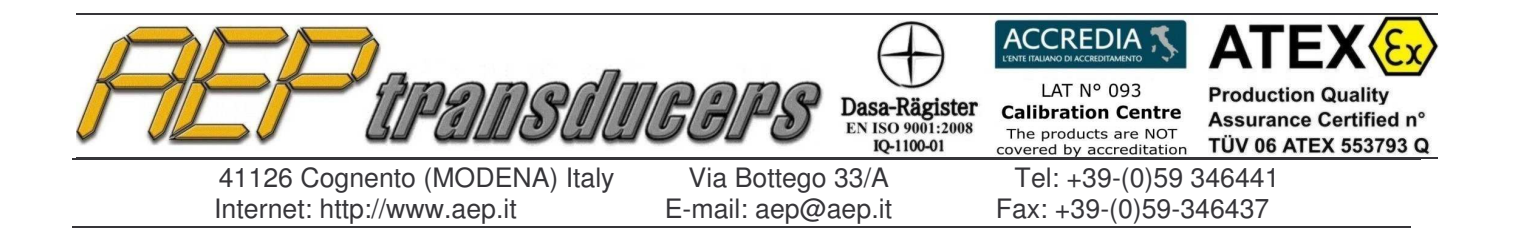

## 3.0 Comunicazione Seriale

| Campione Utilizzato |   |
|---------------------|---|
| PRIMO               | - |
| PRIMO               | - |
| PRIMO               | - |

Per ogni coppia da realizzare in taratura è possibile specificare uno strumento campione. Lo strumento campione in uso deve essere collegato al computer attraverso la linea seriale RS232 in dotazione.

Affinché possa instaurarsi una valida comunicazione tra PC e strumento campione è necessario definire correttamente la Baud Rate e la porta di comunicazione seriale nella finestra indicata sotto

| - Configurazione RS232 |      |   |           |         |  |  |  |
|------------------------|------|---|-----------|---------|--|--|--|
| Canale Seriale         | СОМЭ | - | Baud Rate | 38400 💌 |  |  |  |
|                        |      |   |           |         |  |  |  |

Se il PC non possiede un ingresso seriale è possibile richiedere degli adattatori RS232C→USB.

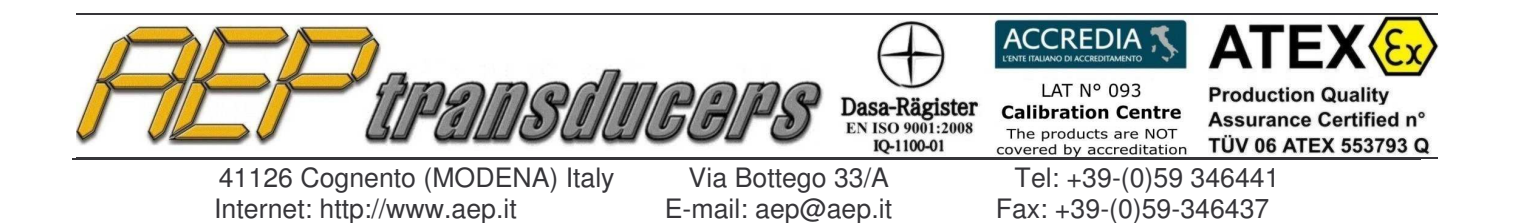

## 4.0 Dispositivo in taratura

| – Dispositivo In Taratura — |                     |  |  |  |
|-----------------------------|---------------------|--|--|--|
| Tipo                        | DK50                |  |  |  |
| Oggetto                     | ChiaveDinamometrica |  |  |  |
| Costruttore                 | Mabo                |  |  |  |
| Numero di Serie             | AD50-115674         |  |  |  |
| Fondo Scala                 | 50                  |  |  |  |
| Unità di Misura             | Nm                  |  |  |  |
| Risoluzione                 | 02 Nm               |  |  |  |
| Certificato di Taratura     | CT02-228756         |  |  |  |

Nella finestra dedicata al dispositivo in taratura vengono introdotte tutte le specifiche del dispositivo in taratura che successivamente saranno archiviate e riportate sul certificato.

*Tipo*: impostare il modello del dispositivo (esempio "DK50").

*Oggetto*: campo di uso generico per indicare il tipo di dispositivo (esempio "Chiave dinamometrica").

*Costruttore*: indicare il fabbricante della macchina (esempio "MaBo")

*Numero di serie*: indicare il numero di serie del dispositivo.

*Fondo Scala* : indicare la coppia di Fondo Scala del dispositivo in taratura o in alternativa una coppia intermedia sulla quale si vuole fare la taratura (esempio "25" Nm). **Questo valore deve essere sempre positivo.** 

*Unità di Misura* : specificare l'unità di misura del dispositivo in taratura. Le unità di misura disponibili sono:

- Nm : newton metro
- Kgfm : kilogram-forza metro
- Ftlbf : foot pound-force
- Inlbf : inch pound-force
- Erg : dyne centimetre

Nel caso non si trovasse nella lista l'unità di misura desiderata operare come segue

- 1. Uscire dal Programma TorqueKal
- Editare con un Text-Editor di Windows (Notepad) il file Unit.dat posto nella cartella di installazione. Per ogni unità di misura disponibile vi sono 2 righe . La prima l'acronimo della unità di misura stessa e la seconda il fattore di conversione rispetto a 1 Nm. Inserire le informazioni richieste della nuova unità di misura e salvare
- 3. Entrare di nuovo in TorqueKal e verificare che la nuova unità di misura appare nella lista.

*Risoluzione*: Impostare la migliore risoluzione del dispositivo in taratura. Attenzione perché questo valore viene utilizzato per calcolare l'incertezza del dispositivo in taratura.

*Certificato di Taratura:* Impostare il numero del certificato, questo dato verrà stampato sul certificato di taratura.

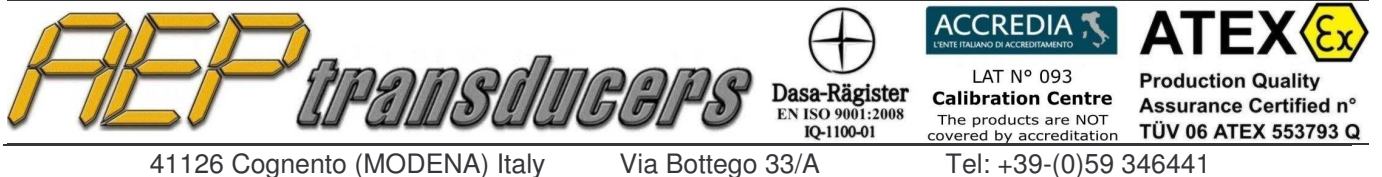

Internet: http://www.aep.it

E-mail: aep@aep.it

Fax: +39-(0)59-346437

# 5.0 Strumenti Campione

| Nome Simboli | ico        | PRIMO           |               | -           |         |
|--------------|------------|-----------------|---------------|-------------|---------|
| Indicatore - |            |                 |               |             |         |
|              | Tipo       | Oggetto         | Costruttore   | Numero d    | i Serie |
|              | BTRB 💌     | Indicatore      | аер           |             |         |
| Torsiometro  |            |                 |               |             |         |
|              | Tipo       | Oggetto         | Costruttore   | Numero d    | i Serie |
|              | pippo      | torsiometro     | hbm           | yyyyy       | _       |
|              | Coppia Max | Unità di Misura | Certificato   | Scader      | nza     |
|              | 100        | Nm              | 000-0002-11   | 27/01/10    | •       |
|              | 1          | -               | - to contract | Autout      |         |
|              | Incertezza | a Urana         | Incertezza    | r Antiorana |         |
|              | Coppia     | Incertezza      | Coppia        | Incertezza  |         |
|              |            | Estesa          |               | Estesa      |         |
|              | Nm         | %               | Nm            | %           |         |
|              | 10.00      | 0.100           | -10.00        | 0.900       |         |
|              | 20.00      | 0.200           | -20.00        | 1.000       |         |
|              | 39.00      | 0.300           | -30.00        | 2.000       |         |
|              | 40.00      | 0.400           | -40.00        | 3.000       |         |
|              | 50.00      | 0.500           | -50.00        | 4.000       |         |
|              | 60.00      | 0.600           | -60.00        | 5.000       |         |
|              | 70.00      | 0.700           | -70.00        | 6.000       |         |
|              | 100.00     | 0.800           | -80.00        | 7.000       |         |

In guesta pagina vengono archiviati tutti i dati relativi agli Strumenti Campione che possono essere utilizzati in alternativa per fare la tarature.

Per il corretto funzionamento è consigliabile compilare correttamente tutti i successivi campi facilmente recuperabili da un certificato di taratura SIT o equivalenti.

I campi da compilare sono separati per indicatore e torsiometro :

Per l'indicatore è necessario inserire:

Tipo: Introdurre il nome dello strumento (esempio "BTR").

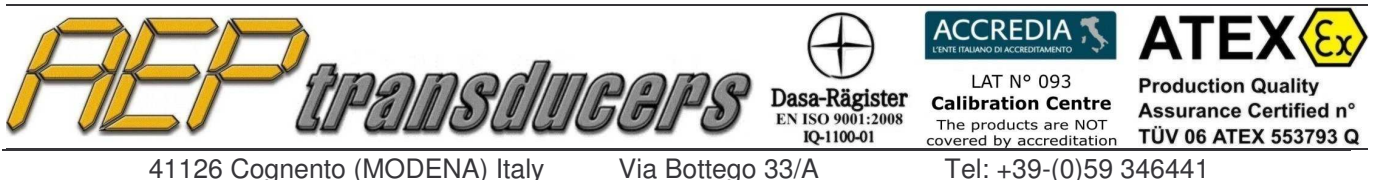

E-mail: aep@aep.it

Fax: +39-(0)59-346437

**Oggetto:** campo di uso generico per indicare il tipo di strumento (esempio "indicatore digitale").

Costruttore: indicare il fabbricante dello strumento (esempio "AEP transducers")

*Numero di serie*: indicare il numero di serie dello strumento campione.

Per il torsiometro oltre ad inserire dati sopra citati è necessario definire:

*Coppia max*: indicare la coppia massima del torsiometro Campione (esempio "100" Nm).

Unità di Misura : unità di misura della coppia

*Numero Certificato*: Indicare il numero del certificato SIT o equivalente dello strumento.

*Scadenza*: Impostare la data di scadenza del certificato dello strumento Campione, il programma avvertirà l'operatore della scadenza del certificato quando viene utilizzato

*Incertezza in senso Orario*: in questa tabella l'Operatore deve introdurre nella prima colonna i punti di taratura riportati sul certificato SIT in Nm, e nell'altra colonna l'incertezza associata ad ogni punto di coppia in senso orario.

La tabella può accettare fino a 8 punti di coppia differenti ma l'operatore all'occorrenza può impostarne anche un numero inferiore seconda del certificato in suo possesso.

*Incertezza in senso Antiorario*: in questa tabella l'Operatore deve introdurre nella prima colonna i punti di taratura riportati sul certificato SIT in Nm, e nell'altra colonna l'incertezza associata ad ogni punto di coppia in senso antiorario. I punti di taratura in senso Antiorario **devono** essere inseriti anche con il segno meno(-) (esempio "-10").

La tabella può accettare fino a 8 punti di coppia differenti ma l'operatore all'occorrenza può impostarne anche un numero inferiore seconda del certificato in suo possesso.

## ATTENZIONE:

L'introduzione di dati NON CORRETTI pregiudica il calcolo dell'incertezza sulle macchine in taratura.

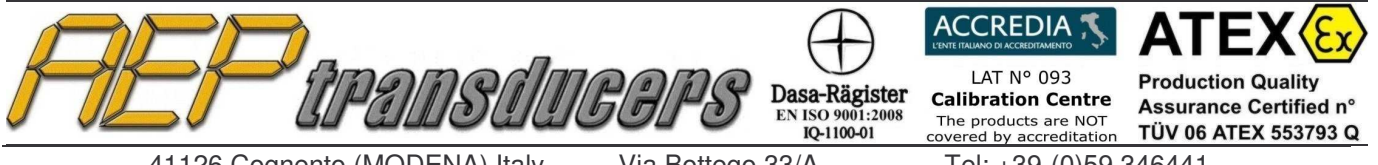

Via Bottego 33/A E-mail: aep@aep.it

Fax: +39-(0)59-346437

Tel: +39-(0)59 346441

## 6.0 Intestazione del Certificato

| itest    | azione certific      | ati          |            |
|----------|----------------------|--------------|------------|
| Clier    | nte                  |              |            |
|          | 1° Riga              | uno          |            |
|          | 2° Riga              | due          | Ok         |
|          | 3* Riga              | tre          |            |
| Not      | e                    |              |            |
|          | 1* Riga              | nota1        |            |
|          | 2° Riga              | nota2        |            |
| Inte     | stazione certificati |              |            |
|          | 1° Riga              | prima riga   |            |
| 7        | 2° Riga              | seconda riga |            |
|          | 3° Riga              | terza riga   |            |
| <b>v</b> | AEP3.BMP             |              | www.aep.it |
| 6        |                      | transduce    | BPS        |
|          |                      |              |            |
|          |                      |              |            |

In guesta pagina è possibile inserire alcuni dati di interesse che saranno riportati sul certificato da stampare.

## Intestazione Certificati:

E' possibile definire l'intestazione del certificato con un logo personalizzato, con fino a 3 righe di testo libero o entrambe le cose. Cliccando sulle opportune selezioni a lato delle scelte è possibile abilitare/disabilitare l'intestazione e/o il logo.

E' possibile scegliere tra più di un logo. Attraverso la finestra di selezione è possibile scegliere il file più indicato per il certificato da stampare. Per creare nuovi file di logo basta copiare nella cartella 'Loghi' (all'interno della cartella di installazione) il file bmp con l'immagine desiderata (dimensioni max circa 1500x500 punti). Ogni volta che si cambia file verrà presentata a video l'anteprima della immagine

Cliente: è possibile inserire fino a 3 righe di testo libero per indicare gli estremi del destinatario del certificato

Note: è possibile inserire fino a 2 righe di testo libero per indicare informazioni generali. (esempio scadenza del certificato, il nome dell'operatore, ecc..). Questo testo viene inserito a fondo pagina del certificato.

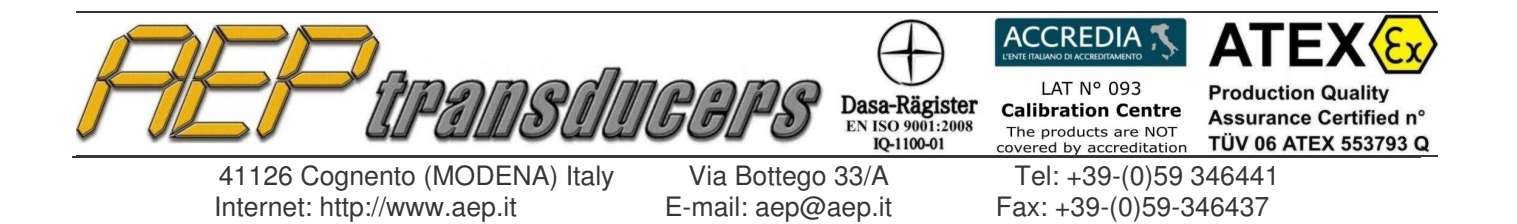

## 7.0 Procedura di Taratura

La taratura è semi-automatica perché il programma imposta e suggerisce la sequenza di esecuzione, ma è l'operatore che deve eseguire correttamente la sequenza affinché il programma acquisisca correttamente i dati e calcoli la Media, lo Scostamento e l'Incertezza Estesa delle misure.

Esempio di taratura eseguita in senso Orario con uno Scostamento ammissibile del ±2.5% Tabella di Taratura

| Coppia    | Ciclo 1 | Ciclo 2     | Ciclo 3    | Ciclo 4             | Ciclo 5 |  |
|-----------|---------|-------------|------------|---------------------|---------|--|
| Applicata |         |             |            |                     |         |  |
| (Nm)      | Nm      | Nm          | Nm         | Nm                  | Nm      |  |
| 10.00     | 9.90    | 9.80        | 9.90       | 10.00               | 9.90    |  |
| 30.00     | 30.00   | 29.80       | 29.90      | 30.00               | 29.90   |  |
| 50.00     | 49.80   | 49.90       | 50.00      | 50.00               | 49.90   |  |
|           |         |             |            |                     |         |  |
| Coppia    | Media   | Scostamento | Incertezza |                     |         |  |
| Applicata |         |             | Estesa     |                     |         |  |
| (Nm)      | Nm      | %           | %          | Campione Utilizzato |         |  |
| 10.00     | 9.90    | 1.010       | 11.751     | PRIMO               |         |  |
| 30.00     | 29.92   | 0.267       | 3.901      | PRIMO               |         |  |
| 50.00     | 49.92   | 0.160       | 2.339      | PRIMO               |         |  |

| Decimali                                                                      | <b>######</b> .## <b>•</b> | Accetta la Misura (o premi la Barra Spaziatrice) |  |  |  |  |
|-------------------------------------------------------------------------------|----------------------------|--------------------------------------------------|--|--|--|--|
| N. Misure                                                                     | C 1 © 3                    |                                                  |  |  |  |  |
| Punto di Misura 3                                                             | 50.00 (Ni                  | n) Conferma                                      |  |  |  |  |
| Punto di Misura 2                                                             | 30.00 (Ni                  | )                                                |  |  |  |  |
| Punto di Misura 1                                                             | 10.00 (Nr                  | )                                                |  |  |  |  |
| Scostamento Ammissibile                                                       | 2.5% 💌                     |                                                  |  |  |  |  |
| Tipo di Misura                                                                | Taratura in senso          | Drario 💌                                         |  |  |  |  |
| Errori                                                                        |                            |                                                  |  |  |  |  |
| Calcola Errori                                                                |                            |                                                  |  |  |  |  |
| L'attrezzo in taratura RIENTRA in tolleranza secondo la norma UNI EN ISO 6789 |                            |                                                  |  |  |  |  |

Il numero delle serie per ogni misura è fissato a 5 mentre è possibile selezionare il numero di punti di misura tra 1 e 3

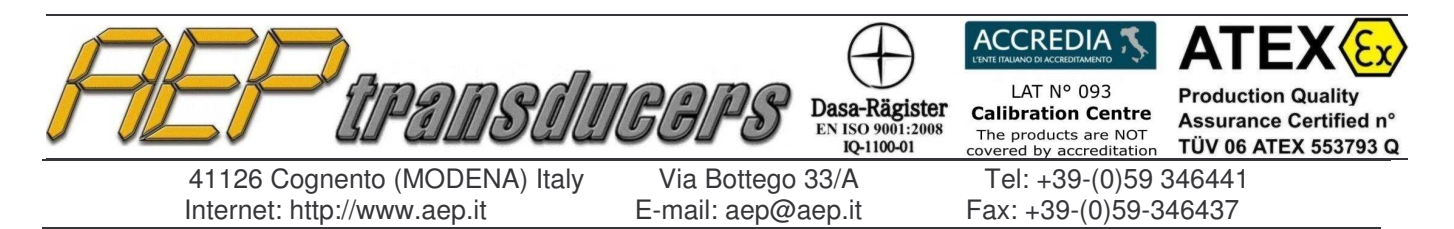

Per ogni dispositivo in taratura è possibile eseguire sia la Taratura in senso Orario che in senso Antiorario. Il numero di punti di misura (1 o 3), lo scostamento ammissibile e la posizione del punto decimale devono essere identici nelle 2 tarature anche se possono differenti i punti di misura durante la taratura.

Se fosse necessario impostare differenti valori nello scostamento ammissibile o un differente numero di punti di misura si consiglia di creare 2 certificati uno per la taratura in senso orario e l'altro per la taratura in senso antiorario.

Programmare le "Caratteristiche della Taratura" impostando:

- Scostamento ammissibile: impostare lo Scostamento di misura ammissibile (esempio "4.0%" minimo 2.0% massimo 6.0%); lo scostamento ammissibile si intende ± rispetto alla misura.
- **Tipo di misura:** impostare "*Orario*" se la taratura viene eseguita con coppie positive, impostare "*Antiorario*" se la taratura viene eseguita con coppie negative.
- Decimali : definire il numero di cifre significative con le quali visualizzare la coppia

Il programma automaticamente predispone tre punti di misura al 20%, 60%, 100% del valore di Coppia massima del dispositivo in taratura. E' possibile modificare queste impostazioni di default inserendo i valori desiderati negli appositi campi e confermando con il tasto **Conferma**. Nel caso di 1 punto di misura viene inserito come valore di default il 100% della coppia massima

Per ogni coppia da realizzare è necessario definire lo strumento di riferimento che si intende utilizzare nelle opportune finestre di selezione

Per realizzare una taratura seguire i seguenti passi

- Accoppiare il dispositivo in taratura al torsiometro campione.
- Eseguire cinque carichi al valore di coppia massima del dispositivo in taratura.
- Attivare la funzione di Picco sullo strumento Campione BTR

Per eseguire la taratura è necessario generare cinque carichi per ogni punto di misura per verificare la ripetibilità dell'attrezzo in taratura.

Premere il tasto **Start** per cominciare la taratura. Se viene accettato il tasto Start diventa **Stop** E viene evidenziata in rosso la casella della prima misura da effettuare

Con lo strumento collegato, il valore di coppia verrà visualizzato anche nella casella di acquisizione attiva, che verrà visualizzata in rosso.

Generare il primo punto di coppia proposto dal programma nella colonna "*Carico applicato*" (esempio "10 Nm"), premere sullo strumento Campione BTR il tasto "*Zero*" per inviare la misura al programma, sul programma premere il tasto "*Accetta la misura*" per inserire la misura ricevuta in tabella.

In questo modo sul PC viene memorizzata la coppia dello strumento Campione riferita a "10 Nm" generati dal dispositivo in Taratura.

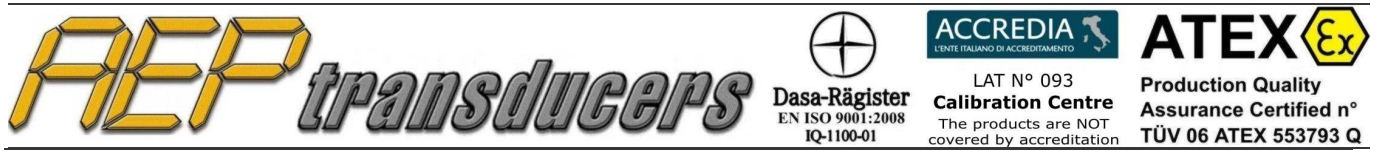

Via Bottego 33/A E-mail: aep@aep.it Tel: +39-(0)59 346441 Fax: +39-(0)59-346437

Premendo la barra spaziatrice o il pulsante 'Accetta la Misura' La misura viene confermata e il programma si predispone per la nuova misura.

Accetta la Misura

E' possibile in ogni momento riprendere una misura già effettuata semplicemente cliccando all'interno della finestra relativa alla misura

Se la prova non è soddisfacente, non accettare la misura e ripetere la prova.

Eseguire allo stesso modo le rimanenti prove del primo punto di misura proposto, poi il programma si posizionerà sulla prima prova del successivo punto di misura da verificare.

Al termine della sequenza di prove dell'ultimo punto di misura, il programma calcolerà automaticamente la Media, lo Scostamento e l'incertezza Estesa del dispositivo in taratura.

È possibile fermare la prova in ogni momento premendo il tasto **Stop** per poi ripartire dall'inizio procedura premendo **Start**.

A fine prova sarà possibile modificare manualmente ogni singola misura cliccando all'interno della finestra interessata e inserendo il nuovo valore. Sarà quindi possibile ricalcolare tutti i valori premendo il tasto dedicato.

possibile in modo analogo creare completamente in modo manuale una taratura compilando tutti i campi della tabella manualmente.

Al temine premere il tasto **Calcola** per calcolare gli errori e le incertezze.

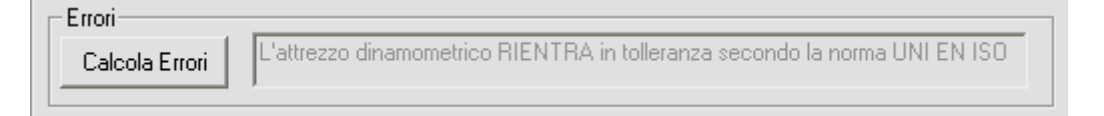

## 8.0 Calcolo Errori e Incertezze

Media di lettura (em): è calcolata in unità di coppia su ogni punto di misura:

 $e_m = ((somma delle misure rilevate nelle prove) / (n°di prove))$ 

**Scostamento % (\Delta%):** è calcolato per ogni punto di misura tra la media delle letture ed il valore nominale di coppia:

 $\Delta$ % = ((Media letture – Coppia nominale) / Coppia nominale) \* 100

**Incertezza Estesa % (U):** è calcolata con i contributi delle incertezze tipo su ogni punto di misura associata alla Risoluzione, alla Ripetibilità, al Campione moltiplicata per il fattore di copertura k:

 $\mathbf{U}\% = (SQR((Ures)^2 + (Urep)^2 + (Ustd)^2)) * k$ 

dove:

Ures = Incertezza tipo associata alla risoluzione del dispositivo in tarature

Urep = Incertezza tipo associata alla ripetibilità delle misure

Ustd = Incertezza tipo riferita al Campione

k = fattore di copertura = 2

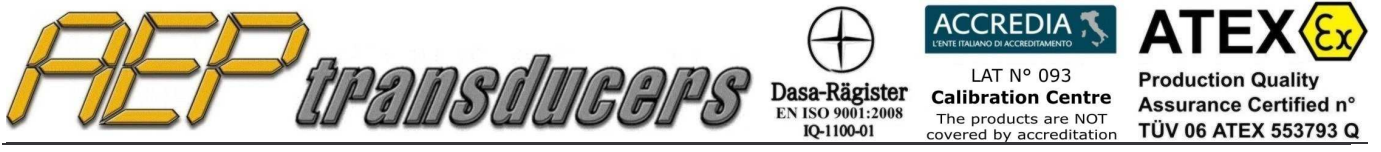

Via Bottego 33/A E-mail: aep@aep.it

Fax: +39-(0)59-346437

Tel: +39-(0)59 346441

## 9.0 Esempio di Certificato

Il certificato di stampa si riferisce sempre alla singola taratura in senso orario o senso antiorario in funzione delle quella che è visualizzata a video.

#### AEP transducers s.r.l.

33/A Bottego street 41100 Cognento of Modena (Modena) Italy PADSAUGA Phone nº: +39 059 346441 Fax nº: +39 059 346437 email: aep@aep.it

Cliente: **Customer name** Customer address Customer Phone n°, Fax n°, email, internet

### **CERTIFICATO Nr.: CTT0050**

Data: 06/11/2008 Ora: 14.32.59

#### **DISPOSITIVI CAMPIONE**

| Certificato nº: 020              | 01T                                 |                                  |                            |
|----------------------------------|-------------------------------------|----------------------------------|----------------------------|
| Tipo:<br>Oggetto:                | BTR<br>Digital Indicator            | Numero di Serie:<br>Costruttore: | 05500<br>AEp transducers   |
| Tipo:<br>Oggetto:<br>Coppia max: | TRS<br>Torque transducers<br>100 Nm | Numero di Serie:<br>Costruttore: | 0516640<br>AEP transducers |

#### **DISPOSITIVO in PROVA**

Tipo: Oggetto: Costruttore: **DK50** Chiave dinamometrica MaBo

Numero di Serie: A050-12345 Coppia max: 50 Nm **Risoluzione:** 0.2

#### **MISURE di COPPIA**

| Carico<br>applicato | Ciclo 1 | Ciclo 2 | Ciclo 3 | Ciclo 4 | Ciclo 5 |
|---------------------|---------|---------|---------|---------|---------|
| Nm                  | Nm      | Nm      | Nm      | Nm      | Nm      |
| 10.0                | 9.9     | 9.8     | 9.9     | 10.0    | 9.9     |
| 30.0                | 30.0    | 29.8    | 29.9    | 29.9    | 30.0    |
| 50.0                | 49.8    | 49.9    | 50.0    | 50.0    | 49.9    |

| Carico<br>applicato | Media   | Scostamento | Incertezza<br>Estesa |
|---------------------|---------|-------------|----------------------|
| Nm                  | Nm      | %           | %                    |
| 10.0                | 9.9000  | -1.0000     | 1.8502               |
| 30.0                | 29.9200 | -0.2667     | 0.6958               |
| 50.0                | 49.9200 | -0.1600     | 0.4246               |

Note

L'attrezzo dinamometrico RIENTRA in tolleranza secondo la norma UNI EN ISO 6789 Expiration date

Firma